DDDDDD

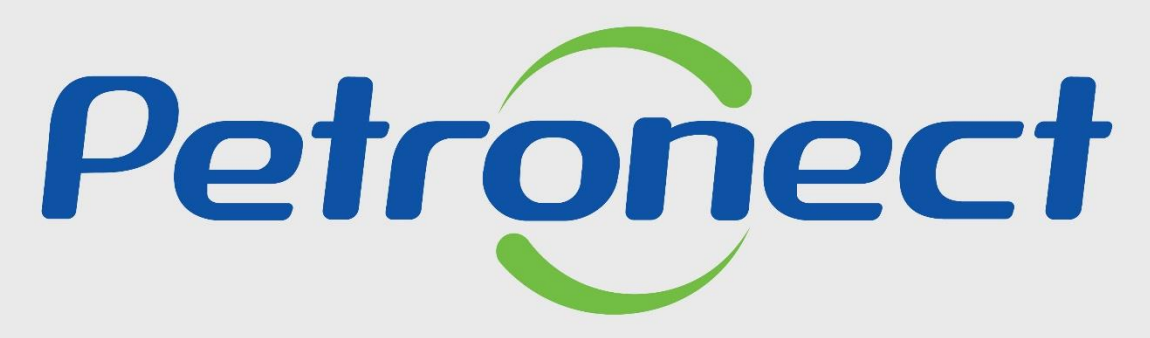

# QUANDO CRIAMOS UMA BOA MARCA ABRIMOS UM PORTAL PARA O FUTURO

**TAXA DE ACESSO** 

# Programação

# I. Contexto da Mudança para a Taxa de Acesso

II. O processo da Taxa de Acesso

III. Portal Petronect – Área Externa do Portal Petronect

IV. Portal Petronect – Área Interna do Portal Petronect

V. Aceite de termos e políticas

VI. Oportunidades Públicas

VII. Minha Assinatura

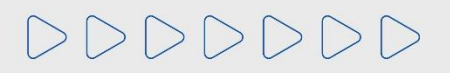

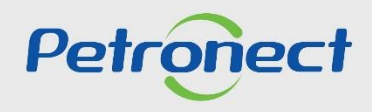

#### I. Contexto da Mudança para a Taxa de Acesso

Desde a sua criação, o Portal de Compras e Contratações passou por diversas ampliações como cadastro, pagamento, agendamento e tracking da entrega, sempre se atualizando para servir ao mercado e diretrizes legais. As últimas foram decorrentes do **upgrade do Portal Petronect**, que ampliou sua compatibilidade com diferentes navegadores de mercado e também a **implantação da Lei 13.303/16** e do Regulamento de Licitações e Contratos da Petrobras.

O **Portal está mais amplo** para buscar atender de forma eficiente todos os novos processos, e a Petronect está se adequando a este novo contexto de mudança.

**Esta cobrança será exclusiva para participação em Oportunidades Públicas**, sendo assim, todos os fornecedores que demonstrarem interesse nessa modalidade de licitação serão impactados diretamente por esta taxa. Demais processos tais como, dispensa (valores até de R\$ 85.000,00), o acesso continuará livre, não sendo necessário o pagamento da Taxa de Acesso.

A Taxa de Acesso é válida a partir da data de compensação do pagamento do boleto bancário e possui vigência conforme período de assinatura escolhido pelo fornecedor.

**Importante:** Entende-se por **Oportunidade Pública**, todas as modalidades de licitações públicas que encontram-se veiculadas na Área Externa (ou Pública) do Portal Petronect.

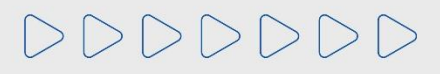

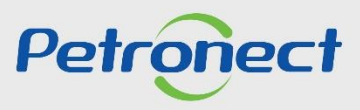

# Programação

I. Contexto da Mudança para a Taxa de Acesso

II. O processo da Taxa de Acesso

III. Portal Petronect – Área Externa do Portal Petronect

IV. Portal Petronect – Área Interna do Portal Petronect

V. Aceite de termos e políticas

VI. Oportunidades Públicas

VII. Minha Assinatura

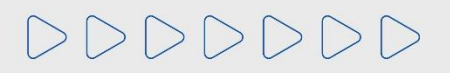

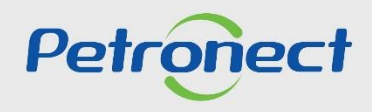

#### II. O processo da Taxa de Acesso

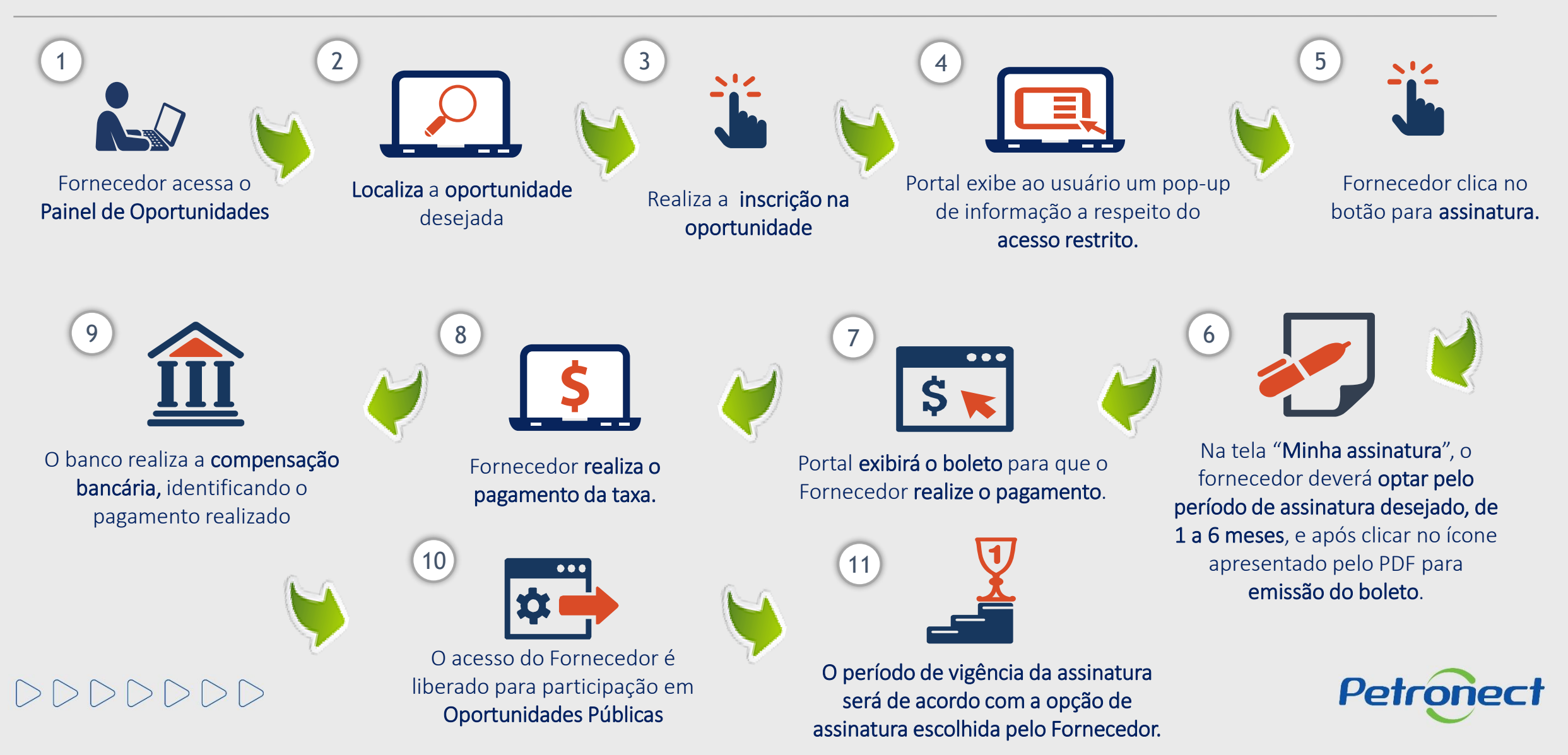

# Programação

I. Contexto da Mudança para a Taxa de Acesso

II. O processo da Taxa de Acesso

III. Portal Petronect – Área Externa do Portal Petronect

IV. Portal Petronect – Área Interna do Portal Petronect

V. Aceite de termos e políticas

VI. Oportunidades Públicas

VII. Minha Assinatura

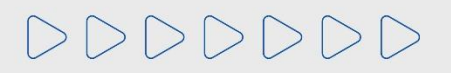

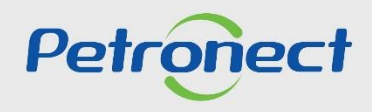

#### III. Portal Petronect– Área Externa do Portal Petronect

Na área externa do Portal Petronect, através do menu "Compras e Contrações", submenu "Licitações Públicas" > "Aberto para Propostas", serão disponibilizadas as licitações públicas que serão passíveis de cobrança.

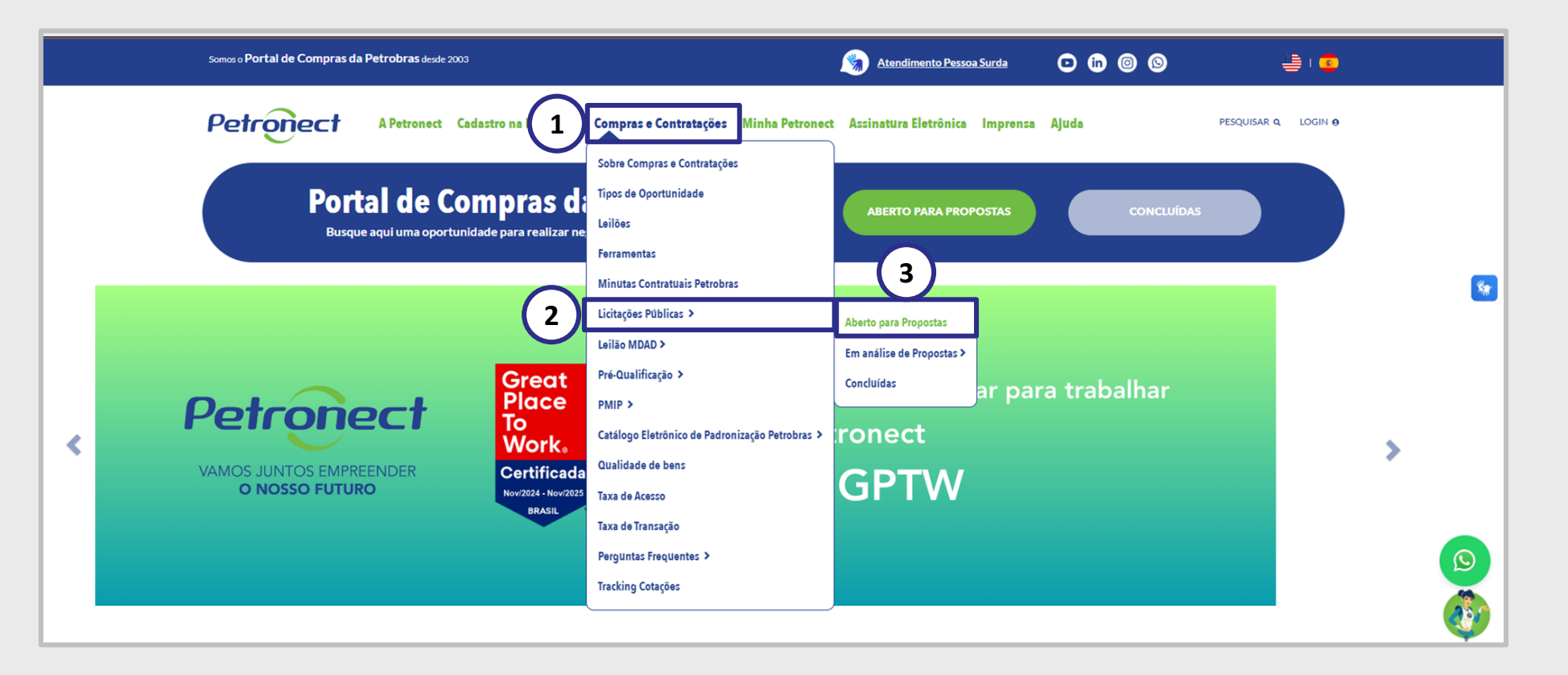

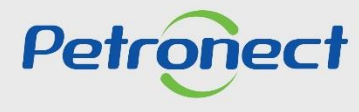

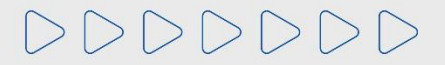

## III. Portal Petronect – Área Externa do Portal Petronect

O fornecedor terá acesso a todas as informações disponíveis na área pública, tais como, o edital, anexos, adendos, notas e esclarecimentos.

| NÚMERO     | OBJETO                                         | SUB-STATUS                     | EMPRESA                         | ABRANGÊNCIA   | DATA INÍCIO | DATA FIM   | OPÇÕES        |                 |
|------------|------------------------------------------------|--------------------------------|---------------------------------|---------------|-------------|------------|---------------|-----------------|
| 7003773072 | PRESTAÇÃO DOS<br>SERVIÇOS DE<br>APOIO TÉCNI    | RECEBIMENTO<br>DE<br>PROPOSTAS | PETRÓLEO<br>BRASILEIRO<br>S. A. | NACIONAL      | 29/06/2022  | 27/07/2022 | @<br>(1)<br># | Tenho Interesse |
| 7003791841 | FORNECIMENTO<br>DE BENS E<br>PRESTAÇÃO DE<br>S | RECEBIMENTO<br>DE<br>PROPOSTAS | PETRÓLEO<br>BRASILEIRO<br>S. A. | INTERNACIONAL | 21/03/2022  | 01/08/2022 | @<br>(i)<br># | Tenho Interesse |
| 7003835854 | LP-GLOBAL DE<br>TURBINAS                       | RECEBIMENTO<br>DE<br>PROPOSTAS | PETRÓLEO<br>BRASILEIRO<br>S. A. | INTERNACIONAL | 10/05/2022  | 04/08/2022 | @<br>(i)<br># | Tenho Interesse |
| 7003848832 | PRESTAÇÃO DE<br>SERVIÇOS DE<br>PRESERVAÇÃO     | RECEBIMENTO<br>DE<br>PROPOSTAS | PETRÓLEO<br>BRASILEIRO<br>S. A. | NACIONAL      | 10/06/2022  | 03/08/2022 | @<br>(j)<br>/ | Tenho Interesse |

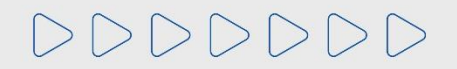

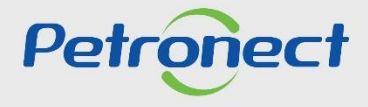

#### III. Portal Petronect – Área Externa do Portal Petronect

O Fornecedor será direcionado para a tela de "Orientação para Inscrição em Oportunidade Pública", onde ele deverá seguir conforme orientação descrita na tela (já possuo ou não possuo registro na Petronect).

Para que o fornecedor possa participar de uma licitação pública (Ex.: envio de propostas) ele deverá entrar na área interna do Portal e seguir o processo que será apresentado neste presente material.

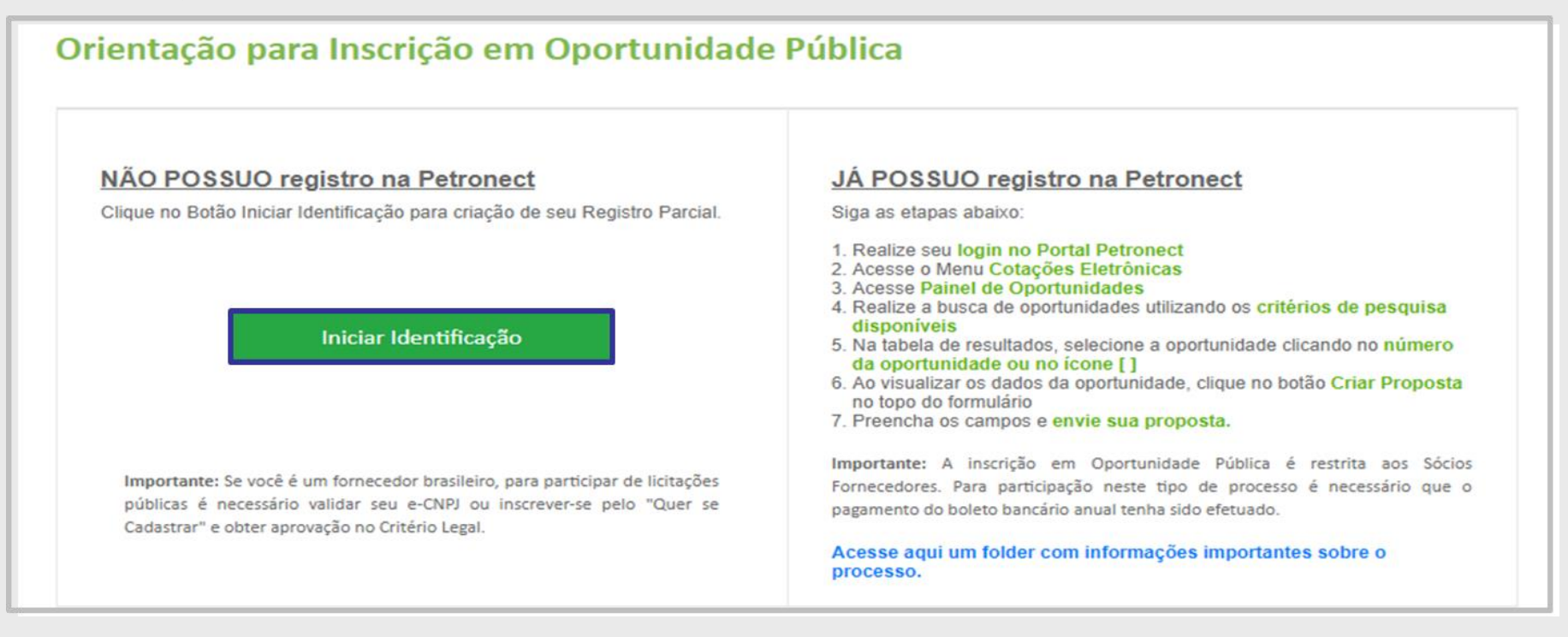

**Observação**: É <u>necessário</u> validar o **e-CNPJ** ou possuir aprovação no Critério Legal no processo de Cadastro de Fornecedores da Petrobras para participar de Oportunidades Públicas.

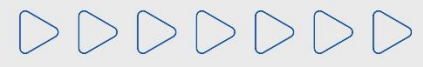

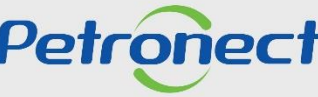

# Programação

I. Contexto da Mudança para a Taxa de Acesso

II. O processo da Taxa de Acesso

III. Portal Petronect – Área Externa do Portal Petronect

IV. Portal Petronect – Área Interna do Portal Petronect

V. Aceite de termos e políticas

VI. Oportunidades Públicas

VII. Minha Assinatura

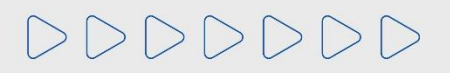

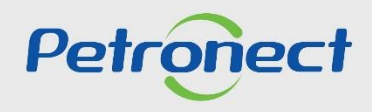

#### IV. Portal Petronect – Área Interna do Portal Petronect

Para realizar sua assinatura da Taxa de Acesso, será necessário fazer o login no Portal Petronect. Clique em "LOGIN", informe o Login de Usuário ou CPF e a "Senha" e clique no botão "CONTINUAR".

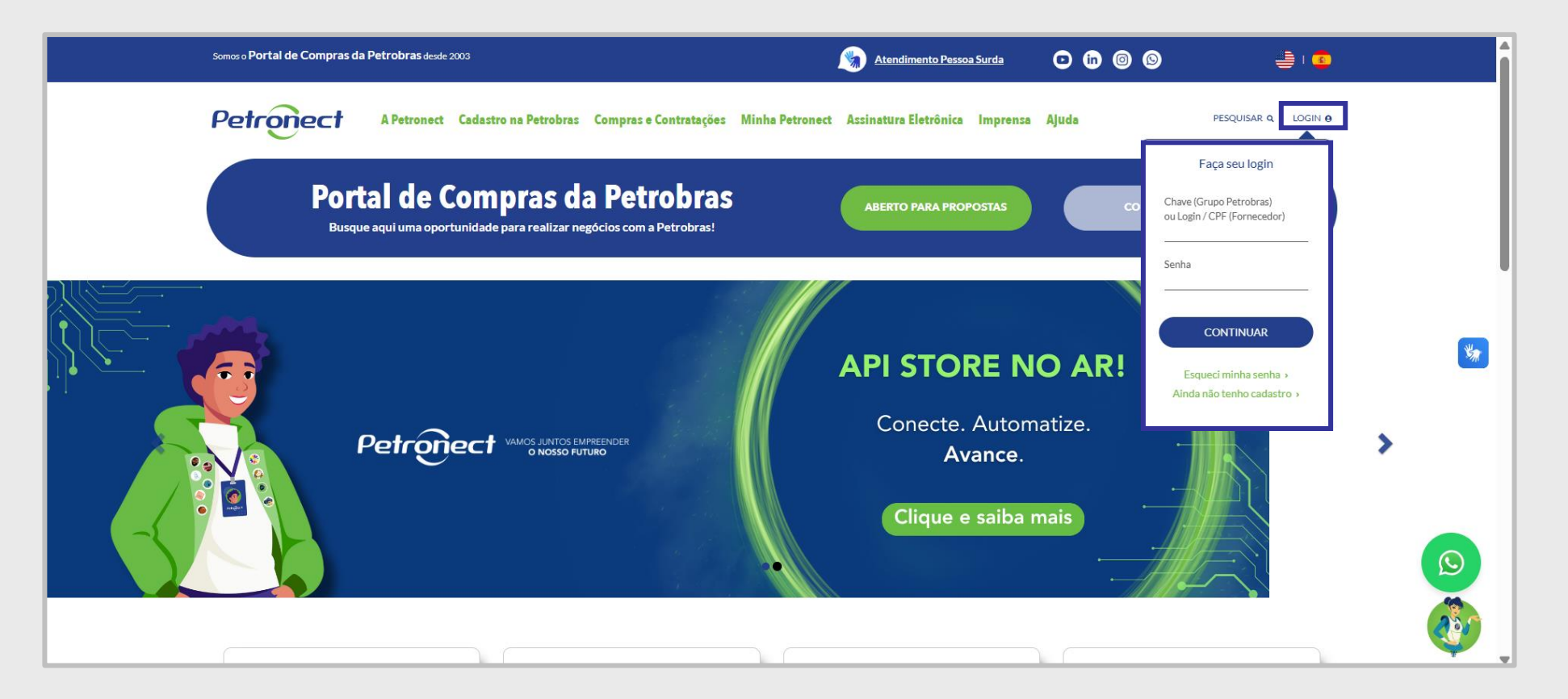

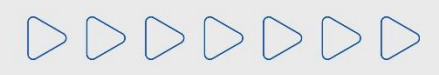

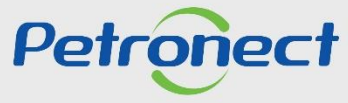

# Programação

I. Contexto da Mudança para a Taxa de Acesso

II. O processo da Taxa de Acesso

III. Portal Petronect – Área Externa do Portal Petronect

IV. Portal Petronect – Área Interna do Portal Petronect

V. Aceite de termos e políticas

VI. Oportunidades Públicas

VII. Minha Assinatura

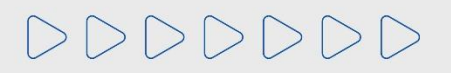

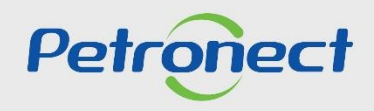

#### V. Aceite de termos e políticas

Após o fornecedor preencher os campos "Usuário e Senha", será apresentado a tela interna do portal "Aceites de termos e políticas", que apresentará os seguintes documentos abaixo:

|                                                                                                    |                                          |        | BR PETROBRAS / Petronect |  |  |  |  |  |
|----------------------------------------------------------------------------------------------------|------------------------------------------|--------|--------------------------|--|--|--|--|--|
|                                                                                                    | Aceites de termos e po                   | íticas |                          |  |  |  |  |  |
| Prezado Cliente,                                                                                                    |                                          |        |                          |  |  |  |  |  |
| Solicitamos atenção às seguintes observações:                                                                                                    |                                          |        |                          |  |  |  |  |  |
| Não aceitar o termo de adesão, política de privacidade e termo de conduta ética implica em não acessar o conteúdo do Portal Petronect;                                                                                                    |                                          |        |                          |  |  |  |  |  |
| <ul> <li>A manutenção dos dados de usuário são de responsabilidade da empresa. Mantenha-os atualizados a fim de evitar problemas de participação nos processos via Petronect;</li> <li>Conheça os treinamenos disponibilizados pela Petronect no menu A Petronect &gt; Treinamentos após seu login;</li> <li>Ao realizar uploads de arquivos, prefira formatos leves (ex: ".pdf"), preferencialmente compactados (Ex: ".zip") e com menos de 5 MB;</li> </ul> |                                          |        |                          |  |  |  |  |  |
|                                                                                                    | Eu li e aceito o termo de adesão         |        |                          |  |  |  |  |  |
|                                                                                                    | Eu li e aceito a política de privacidade |        |                          |  |  |  |  |  |
|                                                                                                    | Eu li e aceito o termo de conduta ética  |        |                          |  |  |  |  |  |
|                                                                                                    | Concluir                                 |        |                          |  |  |  |  |  |

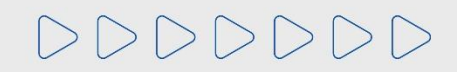

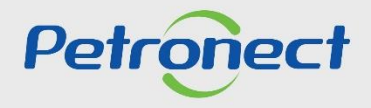

#### V. Aceite de termos e políticas

O botão "Concluir" só ficará disponível, se o usuário ler e aceitar todos os documentos. Para ter acesso aos documentos o clique no texto em azul.

|                                                                                                    | BR PETROBRAS / Petronect |
|----------------------------------------------------------------------------------------------------|--------------------------|
| Aceites de termos e políticas                                                                                                    |                          |
| Prezado Cliente,                                                                                                    |                          |
| Solicitamos atenção às seguintes observações:                                                                                                    |                          |
| Não aceitar o termo de adesão, política de privacidade e termo de conduta ética implica em não acessar o conteúdo do Portal Petronect;                                                                                                    |                          |
| <ul> <li>A manutenção dos dados de usuário são de responsabilidade da empresa. Mantenha-os atualizados a fim de evitar problemas de participação nos processos via Petronect;</li> <li>Conheça os treinamenos disponibilizados pela Petronect no menu A Petronect &gt; Treinamentos após seu login;</li> <li>Ao realizar uploads de arquivos, prefira formatos leves (ex: ".pdf"), preferencialmente compactados (Ex: ".zip") e com menos de 5 MB;</li> </ul> |                          |
| Eu li e aceito o termo de adesão                                                                                                    |                          |
| Eu li e aceito a política de privacidade                                                                                                    |                          |
| 🖾 Eu li e aceito o termo de conduta ética                                                                                                    |                          |
| Concluir                                                                                                    |                          |

**Observação:** Não aceitar o termo de adesão, política de privacidade e termo de conduta ética implica em não acessar o conteúdo do Portal Petronect.

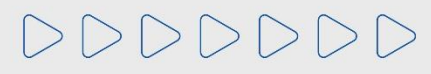

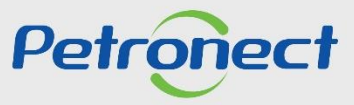

#### V. Aceite de termos e políticas

Para consultar o novo Termo de Adesão após realizar o aceite, o Fornecedor deverá acessar o menu "**Termos**", disponível no cabeçalho do Portal Petronect, em seguida, acessar o link "**Condições de Uso**".

| Petror           | ject                    |                                                        |                             |             | Quin               | nta-feira, 27 de Maio de 2021 🚦 Minha Conta 🚦 Treir | amentos Fale Conosco | Termos Minha | a Assinatura 📔 Sair com segurança |
|------------------|-------------------------|--------------------------------------------------------|-----------------------------|-------------|--------------------|-----------------------------------------------------|----------------------|--------------|-----------------------------------|
| A Petronect      | Cadastro na Petrobras   | Contratos e Pedidos                                    | Entregas                    | Pagamentos  | Assinatura Digital | Normas de Segurança da Informação da Petrobras      |                      |              |                                   |
| Sobre o Relacion | amento com o Fornecedor | Avisos Treinamentos                                    | Fale Conosco                | Minha Conta | Termos Minha Assir | natura Integrações                                  |                      |              |                                   |
|                  | TERI                    | MOS  Condições o Papéis e Re                           | de Uso<br>sponsabilidades   | 5           |                    |                                                     |                      |              |                                   |
|                  |                         | <ul> <li>Política de l</li> <li>Termo de co</li> </ul> | Privacidade<br>onduta ética |             |                    |                                                     |                      |              |                                   |

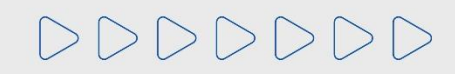

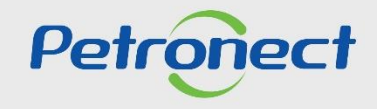

# Programação

I. Contexto da Mudança para a Taxa de Acesso

II. O processo da Taxa de Acesso

III. Portal Petronect – Área Externa do Portal Petronect

IV. Portal Petronect – Área Interna do Portal Petronect

V. Aceite de termos e políticas

VI. Oportunidades Públicas

VII. Minha Assinatura

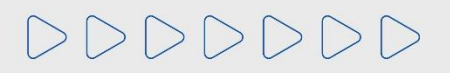

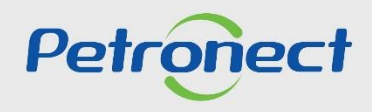

#### **VI. Oportunidades Públicas**

DDDDDD

Acesse o menu "Cotações Eletrônicas", submenu "Painel de Oportunidades" para localizar as Oportunidades Públicas que foram visualizadas anteriormente na área pública do Portal Petronect e que o fornecedor possui interesse em participar.

Será exibido o ícone 🙀 que indicará que trata-se de uma Oportunidade Pública que possui acesso restrito.

Para iniciar o processo de assinatura e liberar o acesso à oportunidade, o fornecedor deverá clicar no número do documento no início da linha que contém o cadeado, ou no próprio ícone.

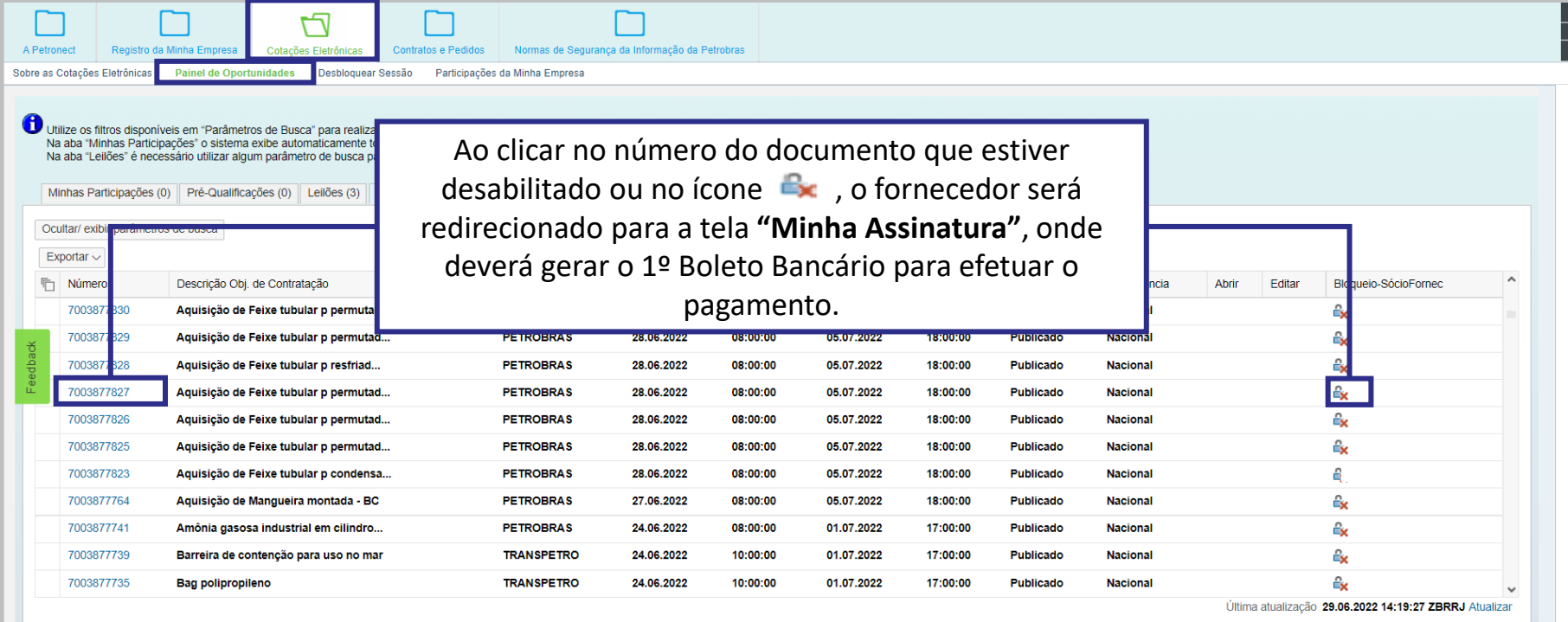

🗋 Inscrever-se 🖉 Editar proposta 🊔 Bloqueado Completamente

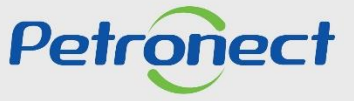

# Programação

I. Contexto da Mudança para a Taxa de Acesso

II. O processo da Taxa de Acesso

III. Portal Petronect – Área Externa do Portal Petronect

IV. Portal Petronect – Área Interna do Portal Petronect

V. Aceite de termos e políticas

VI. Oportunidades Públicas

VII. Minha Assinatura

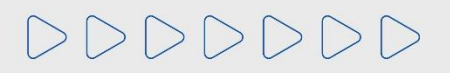

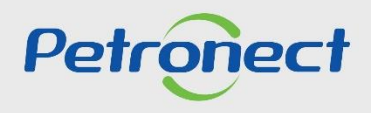

#### VII. Minha Assinatura

A cobrança de valores para participação em oportunidades públicas se dará por "Taxa de Acesso".

A partir de 01/10/2023, a Taxa de Acesso será cobrada mensalmente, permitindo que o usuário escolha os meses de vigência de sua assinatura, refletindo o valor do boleto de acordo com o período selecionado.

O pagamento deverá ser realizado por cada CNPJ da empresa, por meio de boleto bancário emitido no Portal Petronect.

Após a geração do boleto bancário e compensação do pagamento será **concedido o acesso às Oportunidades Públicas** ao fornecedor que ficará habilitado até o vencimento da assinatura. Consulte o vencimento da sua assinatura na tela "Minha Assinatura".

Os fornecedores que não efetuarem a renovação da assinatura até a data do vencimento terão o acesso bloqueado e não poderão participar de Oportunidades Públicas, mas continuarão com acesso livre a todas as funcionalidades do Portal e demais Oportunidades, tais como Dispensa.

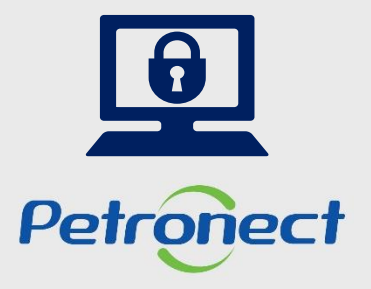

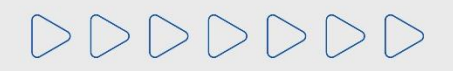

#### **VI. Oportunidades Públicas**

Ao clicar no número do documento de uma Oportunidade Pública ou no ícone interpreterva de constante de constante de cons

O fornecedor também poderá acessar a tela "Minha Assinatura", clicando no link para acesso rápido, disponibilizado no cabeçalho do Portal, denominado também de "Minha Assinatura".

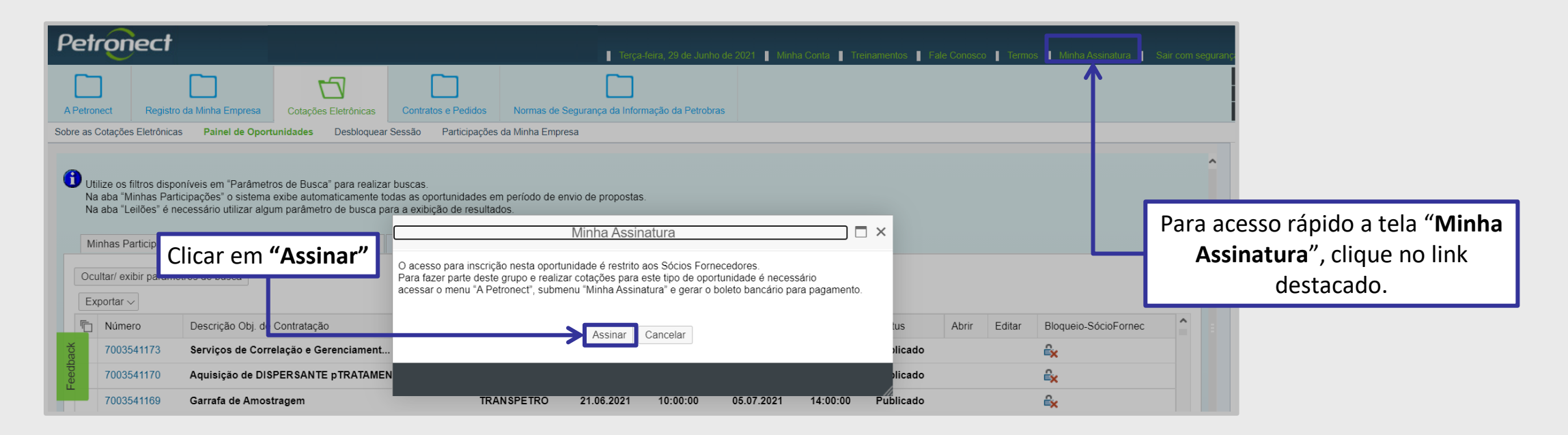

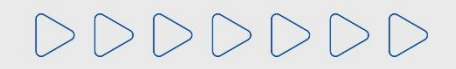

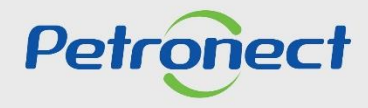

#### VII. Minha Assinatura

A partir do momento em que o usuário acessa a tela de Minha Assinatura o sistema valida se o fornecedor efetuou a validação do e-CNPJ e se os usuários relacionados à empresa possuem o perfil de cotação. Caso não possua, será exibida a mensagem informativa contendo um link que irá direcioná-lo para o pop-up de validação do e-CNPJ para que ele possa realizar a autenticação ou acesse "Registro da Minha Empresa", clique em "Identificação da Empresa" e após valide o e-CNPJ clicando no botão "Validação de autenticidade do e-CNPJ".

| A Petronect                                                                                                    | Registro da Minha Empresa                                                              | Cotações Eletrônicas                                               | Contratos e Pedidos                                                  | Normas de Segurança da Informação da I            | Petrobras                                                | _                                                                                |  |  |  |
|----------------------------------------------------------------------------------------------------|----------------------------------------------------------------------------------------|--------------------------------------------------------------------|----------------------------------------------------------------------|---------------------------------------------------|----------------------------------------------------------|----------------------------------------------------------------------------------|--|--|--|
| Sobre o Relacion                                                                                                    | amento com o Fornecedor Avis                                                           | os Treinamentos                                                    | Fale Conosco Minha Co                                                | nta Termos Painel de Consulta Públi               | ca Minha Assinatura                                      | Integrações                                                                      |  |  |  |
|                                                                                                    |                                                                                        |                                                                    |                                                                      |                                                   |                                                          |                                                                                  |  |  |  |
| Todos 🛆 1                                                                                                    |                                                                                        |                                                                    |                                                                      |                                                   |                                                          |                                                                                  |  |  |  |
|                                                                                                    | lao identificantos o pagamento da sua as                                               | ssinatura.                                                         |                                                                      |                                                   |                                                          |                                                                                  |  |  |  |
|                                                                                                    |                                                                                        |                                                                    |                                                                      |                                                   |                                                          |                                                                                  |  |  |  |
| Agora não<br>Você pode<br>Seja um se                                                                                                    | é mais necessário aguarda<br>enviar cotações de acordo<br>ocio fornecedor e faça parte | r o convite para part<br>com seu interesse p<br>dessa nova onda de | ticipação das licitaçõe<br>para as oportunidades<br>e oportunidades! | s públicas!<br>já disponíveis no Portal Petronect |                                                          |                                                                                  |  |  |  |
| Vimos aqui que a sua empresa ainda não realizou a validação de autenticidade e, portanto, não possui acesso a inscrever-se em oportunidades públicas. Para isso, sugerimos que faça a validação do e-CNPJ através deste <u>link</u> .<br>Outra forma de obter o perfil é através da aprovação do Critério Legal. Após receber o perfil é aconselhável seja feito um logoff no Portal e depois um novo login para confirmar os acessos obtidos. |                                                                                        |                                                                    |                                                                      |                                                   |                                                          |                                                                                  |  |  |  |
| Detalhe                                                                                                    | es do Plano                                                                            |                                                                    |                                                                      |                                                   | Mensagem que info<br>de seguir com o pro<br>sua empresa. | rma ao fornecedor sobre a necessidade<br>ocesso de validação de autenticidade de |  |  |  |

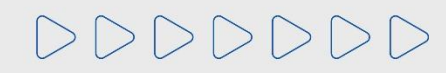

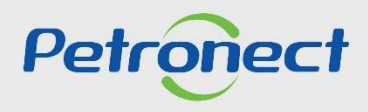

#### VII. Minha Assinatura

O acesso para inscrição em uma Oportunidade pública é restrito aos fornecedores assinantes. Para fazer parte deste grupo e realizar cotações é necessário acessar o menu **"A Petronect"**, submenu "**Minha assinatura"** e gerar o boleto bancário para pagamento.

Através do submenu "Minha Assinatura", também será possível ao fornecedor consultar o status de sua assinatura e acessar o histórico de pagamentos efetuados.

|     | A Petronect Cotações Eletrônicas<br>nento com o Fornecedor<br>Todos A 1<br>Ainda não identificamos o paga | Normas de Segurança da Informação da Petrobras<br>Avisos Treinamentos Fale Conosco Minha Conta Te<br>mento da sua assinatura. | rmos Painel de Consulta Pública Minha Assinatura Integ | rações                       |               |                     |                         |
|-----|----------------------------------------------------------------------------------------------------|----------------------------------------------------------------------------------------------------|--------------------------------------------------------|------------------------------|---------------|---------------------|-------------------------|
| Áre | Agora não é mais necessário aguarda<br>a de mensagen<br>fornecedor aino                                   | r o convite para participação das licitações públicas!<br>s, notificando que o<br>da não realizou o                           | rtal Petronect.                                        |                              |               |                     |                         |
|     |                                                                                                    | D OO DOIETO.<br>ção:<br>.de vencimento do boleto não é a data de validade da sua Ass                                          | inatura.                                               |                              |               | Para gera<br>clicar | ar o boleto,<br>no PDF. |
|     | Histórico de Pagamento                                                                                    |                                                                                                    |                                                        |                              | _             |                     |                         |
|     | Número da Fatura<br>142135                                                                                | Data de Criação<br>05.05.2025                                                                                                 | Data de Vencimento<br>19.05.2025                       | Forma de Pagamento<br>Boleto | Status Aberto | Pagamento           |                         |
|     |                                                                                                    |                                                                                                    |                                                        |                              |               |                     |                         |

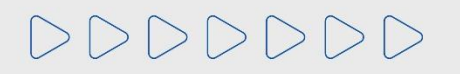

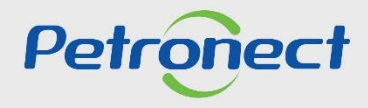

#### VII. Minha Assinatura

Ao clicar no ícone do PDF para gerar o boleto bancário, o Fornecedor será direcionado automaticamente para a tela "Informações Complementares" onde deverá inserir obrigatoriamente o número da Classificação Nacional de Atividades Econômicas (CNAE – Principal) e selecionar o período da assinatura, para seguir com o processo.

Após o preenchimento e validação da informação, o Fornecedor deverá clicar nas *flags* no fim da tela, para declarar que as informações prestadas são verdadeiras e no consentimento da utilização do e-mail para emissão Nota Fiscal.

O fornecedor deverá clicar em "**OK**", para que o boleto seja gerado automaticamente pelo sistema.

| Informações Complement                                                                                                    | aresX                                                             |
|----------------------------------------------------------------------------------------------------|-------------------------------------------------------------------|
| Prezado Fornecedor,<br>Para o envio de Notas Fiscais referentes ao processo de pagamento d<br>timento para utilização dos seus dados de e-mail e o preenchimento da<br>* Classificação Nacional de Atividades Econômicas (CNAE - Principal) | a Taxa de Acesso, solicitamos seu consen-<br>a informação abaixo: |
| Período de Assinatura: 6 meses ~                                                                                                    | Opção de período para nova assinatura                             |
| Declaro que as informações prestadas são verdadeiras.     Concordo com a utilização do meu e-mail para recebimento de N                                                                                                    | lotas Fiscais.                                                    |
| Em caso de dúvidas, acesse: Portal Petronect > Compras                                                                                                    | e Contratações > Taxa de Acesso                                   |
| ATENÇÃO! A opção selecionada para renovação da sua taxa de ace<br>emissão do boleto. O custo por mês de assinatura é de R\$ 98.00.                                                                                                    | sso, não poderá ser alterada após a                               |
|                                                                                                    | OK Cancelar                                                       |

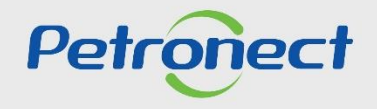

#### VII. Minha Assinatura

| O boleto bancário<br>Por favor, revise-o    | Correção de Informaç<br>não pôde ser gerado em virtude de incons<br>s cuidadosamente e tente a geração novar | ções<br>istências em suas info<br>nente.           | rmações de cada   | astro.     |
|---------------------------------------------|----------------------------------------------------------------------------------------------------|----------------------------------------------------|-------------------|------------|
| Clique no ícone de a<br>Estes dados não alt | ajuda 💮 e verifique as instruções de preenc!<br>erarão seu cadastro junto à Petrobras. Serão                 | nimento de cada campo.<br>utilizados apenas para g | geração de seu bo | oleto      |
| de Sócio Fornecedo                          | r.<br>anhia                                                                                                  |                                                    |                   |            |
| * Razão Social:                             | SÓCIO FORNECEDOR NACIONAL                                                                                    |                                                    |                   |            |
| Dados de Ende                               | reço                                                                                                    |                                                    |                   |            |
| * UF:                                       | RJ 🗗 🛞                                                                                                    |                                                    |                   |            |
| * Cidade:                                   | RIO DE JANEIRO                                                                                               |                                                    | ß                 | $\bigcirc$ |
| * Bairro:                                   | CENTRO                                                                                                    |                                                    |                   |            |
| * Rua:                                      | RUA DO PASSEIO                                                                                               |                                                    | 38                | $\bigcirc$ |
| * Complemento:                              | SALA 1301                                                                                                    |                                                    |                   |            |
| * CEP:                                      | 20021290                                                                                                    |                                                    |                   |            |
| Dados de Conta                              | ato                                                                                                    |                                                    |                   |            |
| * E-mail: socio.                            | forn@exemplo.com.br                                                                                          |                                                    |                   | $\bigcirc$ |
| ✓ Declaro que as                            | informações prestadas são verdadeiras.                                                                       |                                                    |                   |            |
|                                             |                                                                                                    |                                                    | OK Canc           | elar       |
|                                             |                                                                                                    |                                                    |                   |            |

Caso a criação do boleto não tenha sido realizada com sucesso, em virtude de deficiência nos dados de cadastro do fornecedor, este será direcionado automaticamente para a tela **"Correção de Informações".** Nesta, ele corrigirá ou informará dados necessários para a geração do boleto. As informações disponíveis para correção são "Razão Social", "UF", "Cidade", "Bairro", "Rua", "Número", "Complemento", "Cep" e "E-mail".

Juntamente com o preenchimento das informações, o Fornecedor deverá clicar no *flag* no fim da tela, para declarar que as informações prestadas são verdadeiras.

O fornecedor deverá clicar em "OK", para que o boleto seja gerado automaticamente pelo sistema.

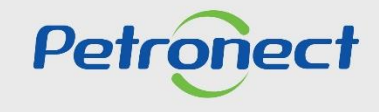

#### VII. Minha Assinatura

Caso seja uma renovação, não será necessário informar o CNAE novamente. Após clicar no ícone do PDF para emissão do boleto, será exibida a tela para selecionar a opção de assinatura de 1 a 6 meses.

| }                                        | Período de Renovação                                                                                                    | □ ×                                        |                                     |
|------------------------------------------|----------------------------------------------------------------------------------------------------|--------------------------------------------|-------------------------------------|
| Selecione o per                          | riodo de renovação desejado:<br>]<br>]<br>]<br>]<br>]<br>]<br>]<br>]<br>]<br>]<br>]<br>]<br>]<br>]<br>]<br>]<br>]<br>]<br>] | xa de acesso, não<br>r mês de assinatura é |                                     |
| 2 meses<br>3 meses<br>4 meses<br>5 meses |                                                                                                    | Selecione o po<br>nova assinatu<br>em "C   | eríodo para<br>Ira e clique<br>)K". |
| 6 meses                                  |                                                                                                    | OK Cancelar                                |                                     |
|                                          |                                                                                                    |                                            | -                                   |

| Selecione o perio                 | odo de renovação desejado:                                              |                 |
|-----------------------------------|-------------------------------------------------------------------------|-----------------|
| 6 meses $\sim$                    |                                                                         |                 |
| ATENÇÃO! A op                     | cão selecionada para renovação da sua taxa de a                         | acesso, não     |
| nodera ser alter                  | ada anós a emissão do holeto. O custo nor mês                           | de assinatura é |
| poderà ser alter<br>de R\$ 98.00. | ada após a emissão do boleto. O custo por mês o                         | de assinatura é |
| poderå ser alter<br>de R\$ 98.00. | ada após a emissão do boleto. O custo por mês o<br>Atente-se ao período | de assinatura é |
| poderà ser alter<br>de R\$ 98.00. | Atente-se ao período<br>selecionado ao concluir a                       | de assinatura é |
| poderà ser alter<br>de R\$ 98.00. | Atente-se ao período<br>selecionado ao concluir a<br>emissão.           | de assinatura é |

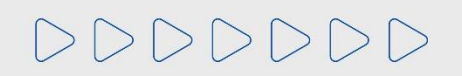

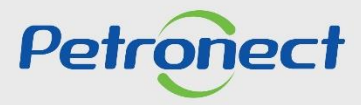

#### VII. Minha Assinatura

# **IMPORTANTE**:

- Ao emitir o boleto o fornecedor deverá aguardar o período de 01 hora para efetuar o pagamento.
- O boleto tem o vencimento agendado para 14 dias após a sua geração.
- O pagamento poderá ser realizado em qualquer agência bancária até a data do vencimento e até 07 dias após o vencimento no banco emissor. Após esse período o boleto é cancelado e um novo boleto poderá ser gerado no Portal para pagamento.
- Somente após a compensação do pagamento da fatura é que a assinatura passará a ter validade.
- Após o pagamento e a compensação do banco, o Fornecedor terá acesso às Oportunidades Públicas.
- O valor mensal da Taxa de Acesso poderá sofrer reajuste.
- Empresas internacionais realizam o pagamento via PayPal.
- Para o usuário cadastrado em empresa internacional não será exibido o ícone de emissão da Nota Fiscal. Ao realizar o pagamento via PayPal, o próprio PayPal envia um e-mail de confirmação de pagamento para o fornecedor.
- Para fornecedor nacional gerar o boleto, é imprescindível que o CNPJ esteja regularizado junto à Receita Federal. Caso contrário, uma mensagem será exibida informando: "Devido à situação cadastral do CNPJ, não será possível emitir o boleto."

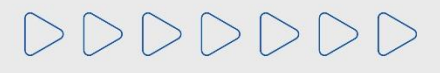

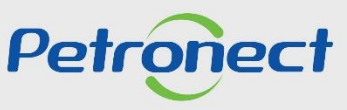

#### VII. Minha Assinatura

Após realizar o pagamento da taxa de acesso, através de boleto bancário, o fornecedor terá acesso livre para participação em Oportunidades Públicas, pelo tempo vigente da sua **opção de assinatura**.

| A Petronect<br>Sobre as Cotações<br>Minhas Pa                                                                                                    | A Petronect       Cadastro na Petrobras       Cotações Eletrônicas       Contratos e Pedidos       Pagamentos       Normas de Segurança da Informação da Petrobras         Sobre as Cotações Eletrônicas       Painel de Oportunidades       Desbloquear Sessão       Participações da Minha Empresa         Minhas Participações (0)       Pré-Qualificações (0)       Leilões (0)       Oportunidades Públicas (27)       Oportunidades Públicas Encerradas (0) |                            |       |                |                  |             |            |          |                     |               |    |        |     |
|----------------------------------------------------------------------------------------------------|----------------------------------------------------------------------------------------------------|----------------------------|-------|----------------|------------------|-------------|------------|----------|---------------------|---------------|----|--------|-----|
| Ocultar/ exbir parâmetros de busca         Número:         Descrição do Objeto de Contratação:         Descrição Item:         Empresa:         Data de Inicio:         Data de finicio:         Data de finicio:         Panta de finicio:         Panta de finicio:         Data de finicio:         Panta de finicio:         Panta de finicio: |                                                                                                    |                            |       |                |                  |             |            |          |                     |               |    |        |     |
| Buscar<br>Exportar ~                                                                                                    | Estado<br>Última atualização<br>Reinicializar                                                                                                    |                            |       | Até            | ی<br>ج           |             |            |          |                     |               |    |        |     |
| núme Núme                                                                                                    | ro Descrição                                                                                                    | Obj. de Contratação        |       | Empresa        | Data início      | Hora início | Data fim   | Hora fim | Status              | Abrangência   | AL | Editar | _   |
| 70031                                                                                                    | 93161 REN 004                                                                                                    |                            |       | RLAM           | 11.06.2022       | 00:00:00    | 02.07.2022 | 00:00:00 | Publicado           | Nacional      |    | I      | -11 |
| 70031                                                                                                    | 93138 REQN00                                                                                                    | a P29 30 Low performance   | for T | EMPRESA TST 10 | 0 PEQ 08.06.2022 | 20:00:00    | 30.06.2022 | 10:00:00 | Publicado           | Internacional |    |        | -81 |
| 70031                                                                                                    | 93127 441.ES06                                                                                                    | - Mais de um item com anex | 0     | EMPRESA TST 10 | 0 PEQ 06.06.2022 | 18:00:00    | 08.06.2022 | 10:00:00 | Cotação apresentada | Internacional |    |        | -   |

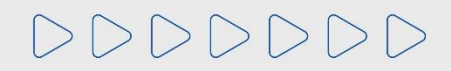

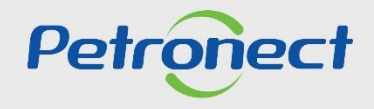

#### VII. Minha Assinatura

Os fornecedores que efetuarem o pagamento da Taxa de Acesso, receberão sua nota fiscal em um prazo de até 05 dias úteis, após a data de compensação de tal pagamento. A nota fiscal será enviada para o e-mail do primeiro usuário que realizou a emissão do boleto bancário.

O Fornecedor, também terá a opção de realizar a emissão da segunda via da nota fiscal:

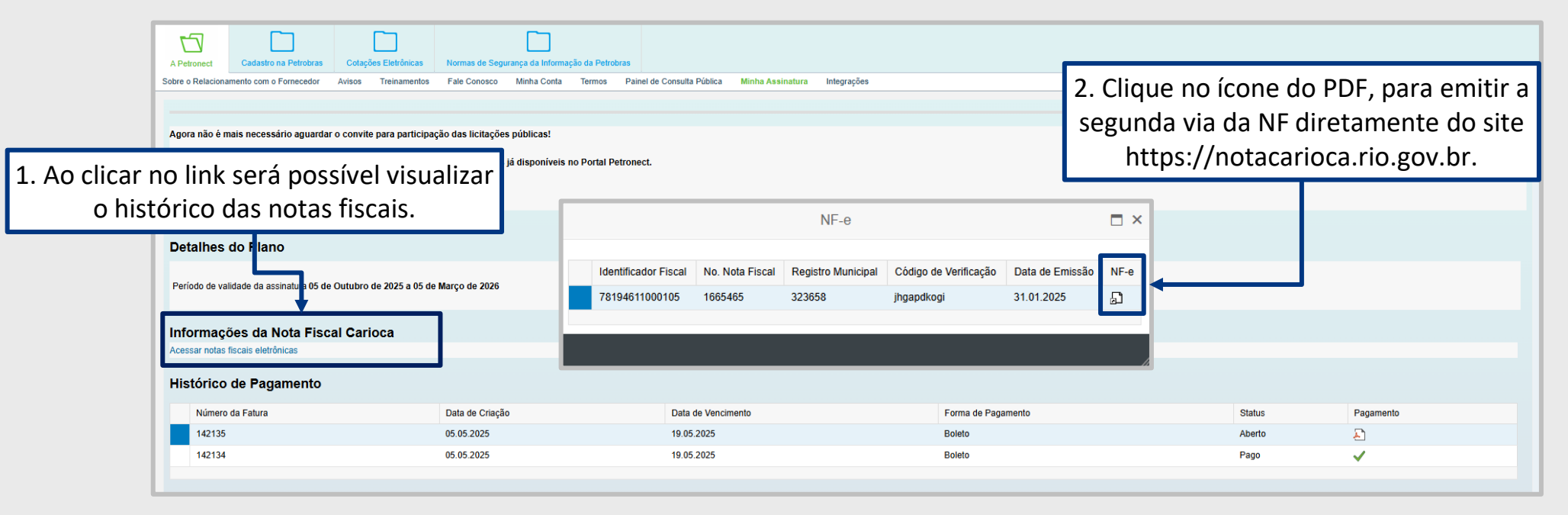

Para fornecedor estrangeiro não será exibido o ícone de emissão da Nota Fiscal. Ao realizar o pagamento via PayPal, o próprio PayPal deverá enviar um e-mail de confirmação de pagamento para o fornecedor.

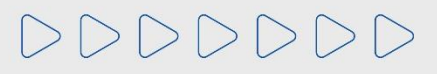

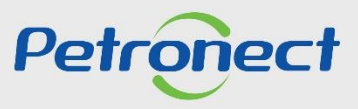

# Programação

I. Contexto da Mudança para a Taxa de Acesso

II. O processo da Taxa de Acesso

III. Portal Petronect – Área Externa do Portal Petronect

IV. Portal Petronect – Área Interna do Portal Petronect

V. Aceite de termos e políticas

VI. Oportunidades Públicas

VII. Minha Assinatura

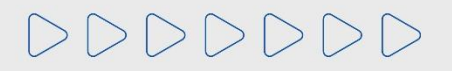

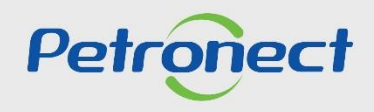

#### VIII. Dicas de Segurança

Dicas de segurança podem evitar transtornos graves, o fornecedor deverá ficar atento ao realizar as suas transações bancárias, para que não seja alvo de cyber ataques.

- 1. A Petronect nunca envia boleto bancário por e-mail;
- 2. Verifique sempre se os dados do "Beneficiário" estão corretos;
- 3. Certifique-se que o logotipo impresso no corpo do boleto corresponde ao código do banco que consta no início nas 3 primeiras posições da linha digitável;
- 4. Desconfie se o código de barras estiver com falhas que apresentem espaços excessivos entre as barras ou qualquer outra alteração que impossibilite o reconhecimento pela leitora;
- 5. Sempre que tiver **dúvidas** sobre a veracidade de um boleto de cobrança, **consulte diretamente o "Beneficiário" que emitiu o boleto;**
- 6. Desconfie de mensagens com erros de português .

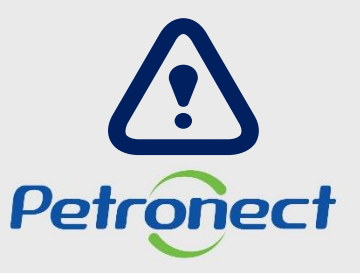

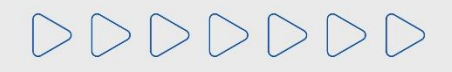

#### VIII. Dicas de Segurança

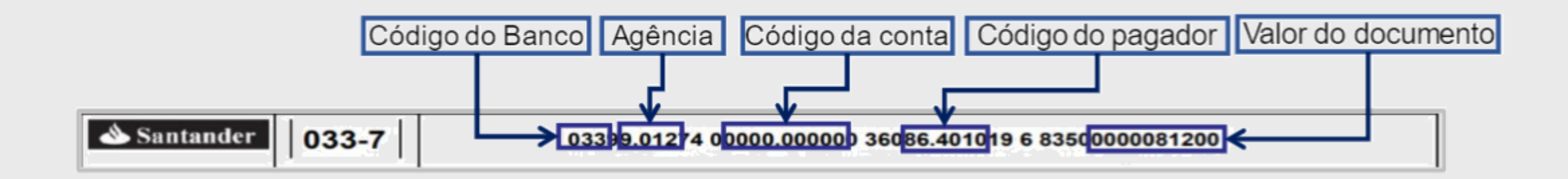

- Código do Banco: Código do Banco: Os 03 primeiros números informam o código do banco no país. Um Boleto do Santander sempre começa com 033.
- Agência: Os quatro números serão sempre iguais aos 4 primeiros dígitos da Agência do cedente (Petronect)
- Código da conta: É um código único gerado pelo banco que identifica que esse boleto foi emitido para um pagador em especifico e para um pagamento de uma determinada fatura.
- Código do pagador: Código gerado para identificação do fornecedor que realizou o pagamento.
- Valor do documento: O valor é igual ao campo "Valor em Documento" disponível no boleto, porém, sem a virgula e com zeros a esquerda.

# 

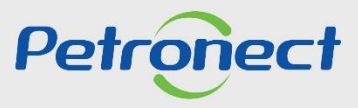

DDDDDD

# Petronect

# QUANDO CRIAMOS UMA BOA MARCA ABRIMOS UM PORTAL PARA O FUTURO

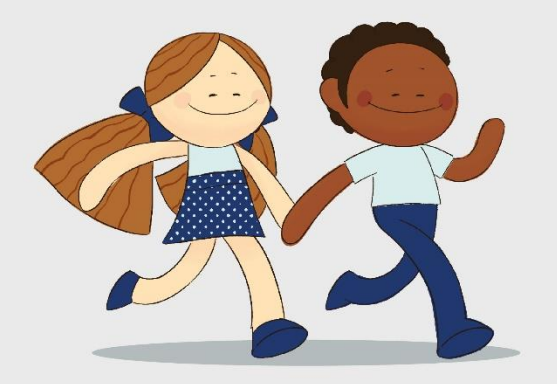

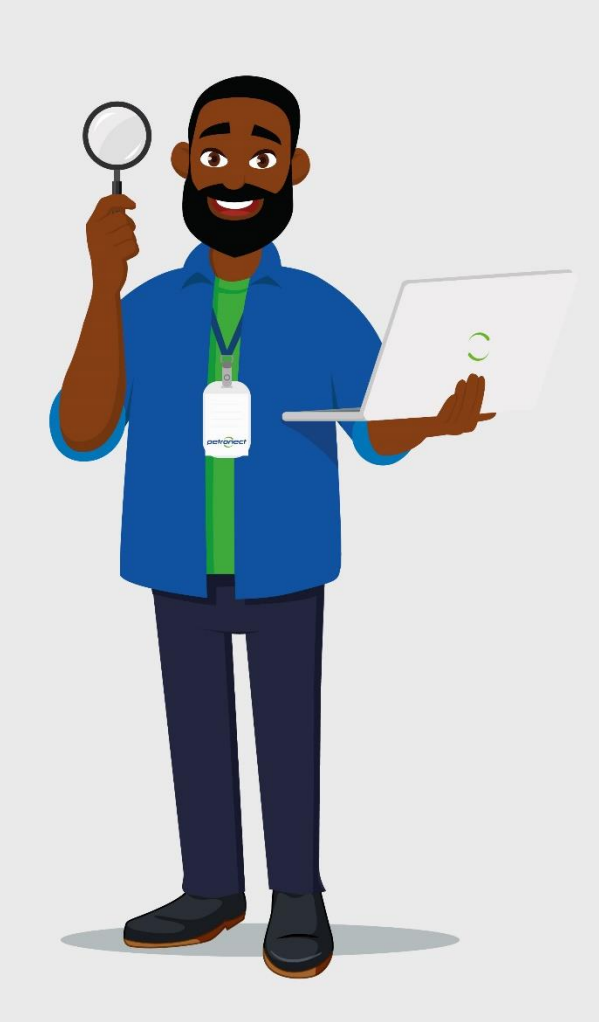